| ♥ 開啟範本構  |                                  |                                          |     |
|----------|----------------------------------|------------------------------------------|-----|
| 搜尋位置(I): | Template Files                   | 🏂 📂 🛄▼                                   |     |
| -        | 名稱 ^                             | 修改日期                                     | 8   |
| 快速存取     | ☞ 大模型 - 公分.3dm<br>鬠 大模型 - 公尺.3dm | 2017/7/15下午 03:07<br>2017/7/15下午 03:07   | F F |
|          | ■ 大模型 - 公釐.3dm                   | 2017/7/15下午 03:07                        | F   |
| 桌面       | ₩ 大模型 - 英叭.3dm<br>₩ 大模型 - 英呎.3dm | 2017/7/15下午 03:07<br>2017/7/15下午 03:07   | F   |
|          | 财 小模型 - 公分.3dm □ 小模型 - 公分.3dm    | 2017/7/15下午 03:07                        | F   |
| 媒體櫃      | ▶ 小模型 - 公釐.3dm                   | 2017/7/15下午 03:07                        | 附註  |
|          | ◎ 小模型 - 英时:3dm ◎ 小模型 - 英呎:3dm    | 2017/7/15 下午 03:07<br>2017/7/15 下午 03:07 | F   |
| 本機       |                                  |                                          |     |
| <b></b>  | <                                |                                          | >   |
| 網路       | 檔案名稱(N): 小模型 - 公分.3dm            | 【】】 開啟(O)                                | シ   |
|          | 檔案類型(T): Rhino 3D 模型 (*.3dm)     | ✓ 取消                                     |     |
|          | 🗌 當 Rhimo 啟動時使用這個檔案(U)           | 个使用範本(M)                                 | )   |

開啟 Rhinoceros 軟體,選用「小模型 - 公釐.3dm」。

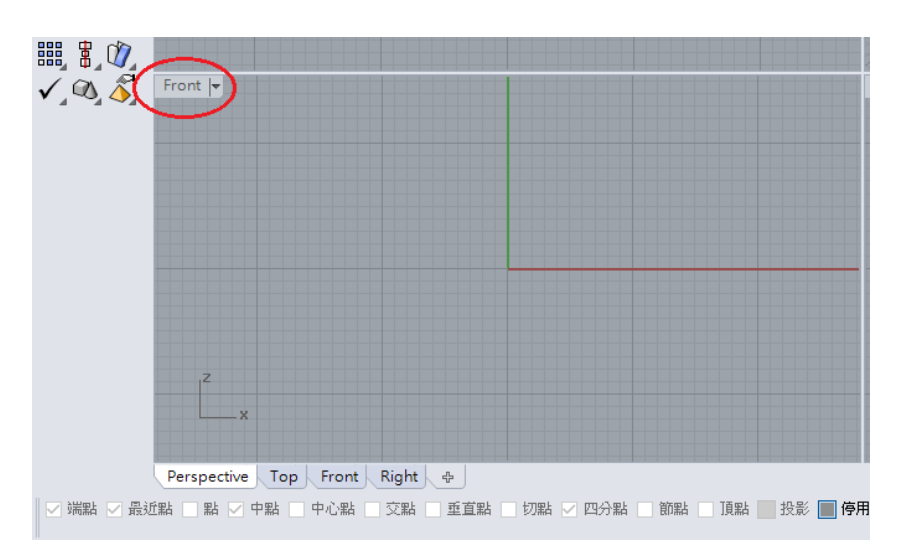

'雙按滑鼠左鍵點選"Front"以放大開啟前視圖(Front)視窗。

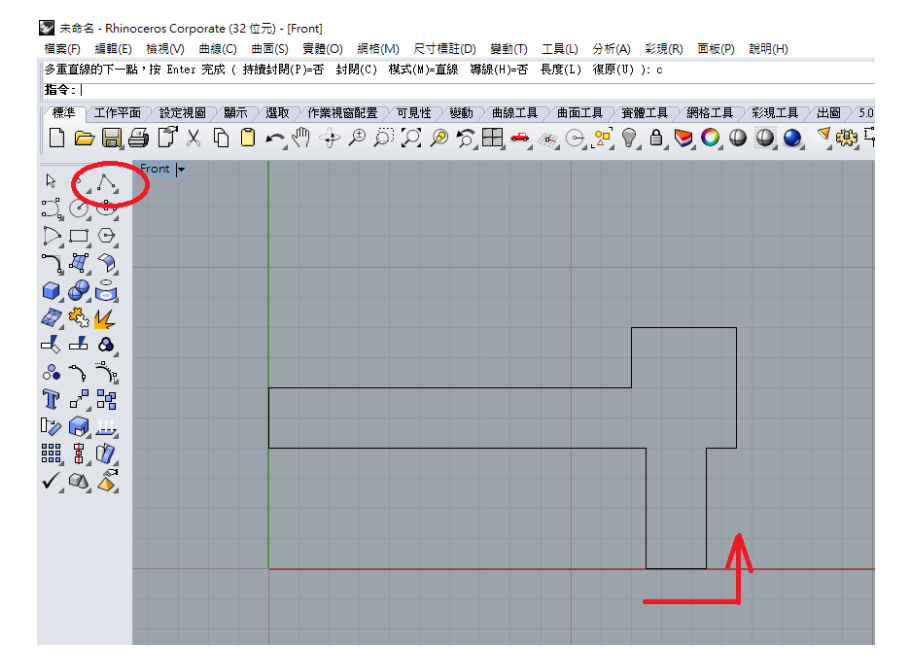

以滑鼠左件點選左上方的多重直線,直接輸入指令:Pline,然後分別輸入以下數據後按 Enter。

12.5,0

@2,0

@0,4

@1,0

@0,4

12,8

@0,-2

0,6

0,4

@12.5,0

以滑鼠連回起點(座標 12.5,0),或直接按 C。

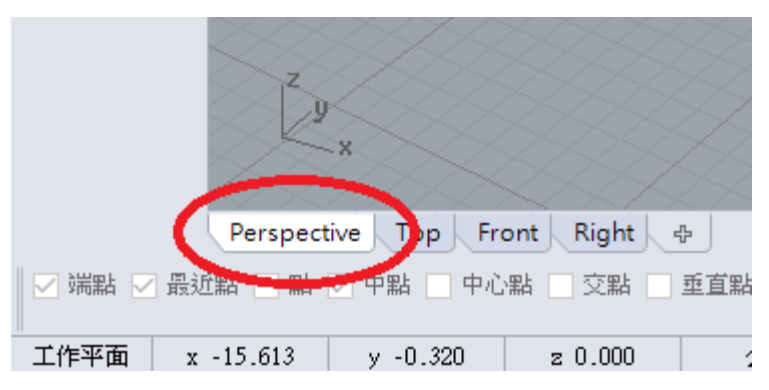

直接選按左下的 Perspective,放大開啟透視圖(Perspective view)視窗。

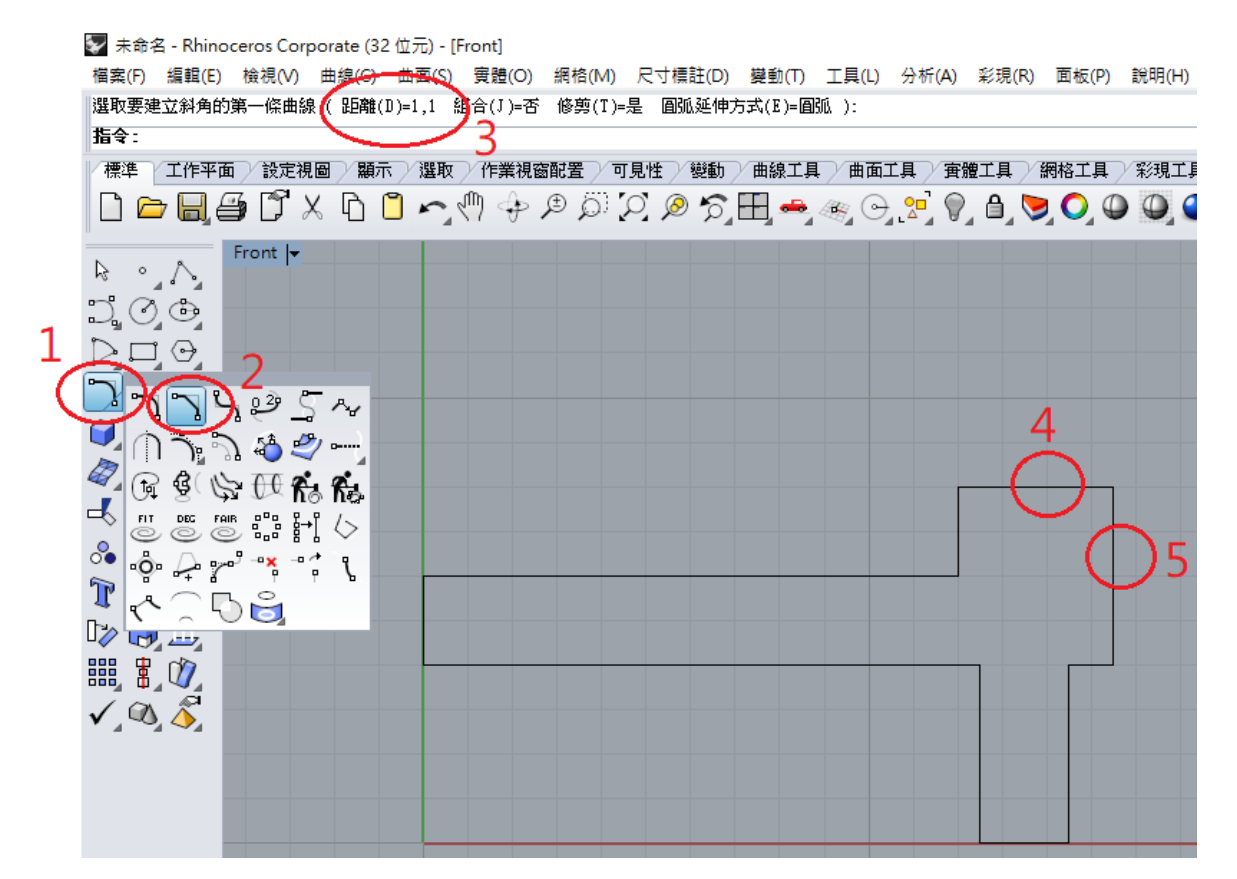

依序先點選曲線工具、曲線斜角,也可以直接輸入指令:Chamfer。確定或重新輸入兩斜角距離為1,

1;點選4、5兩處以形成斜角。

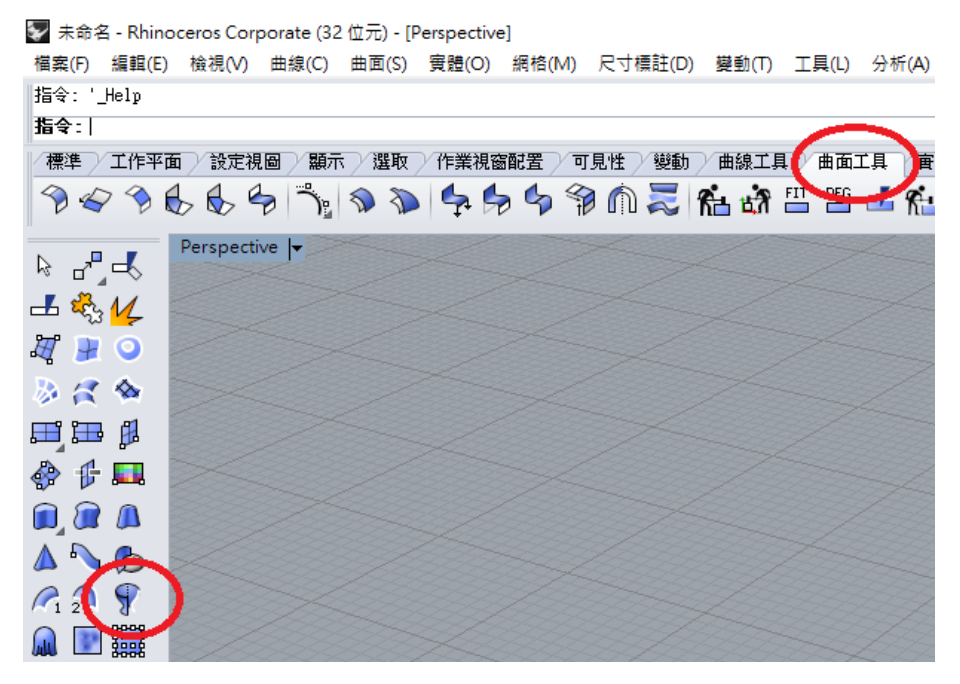

先點選曲面工具,在以滑鼠左鍵點選旋轉成型;也可以直接輸入指令:Revolve。

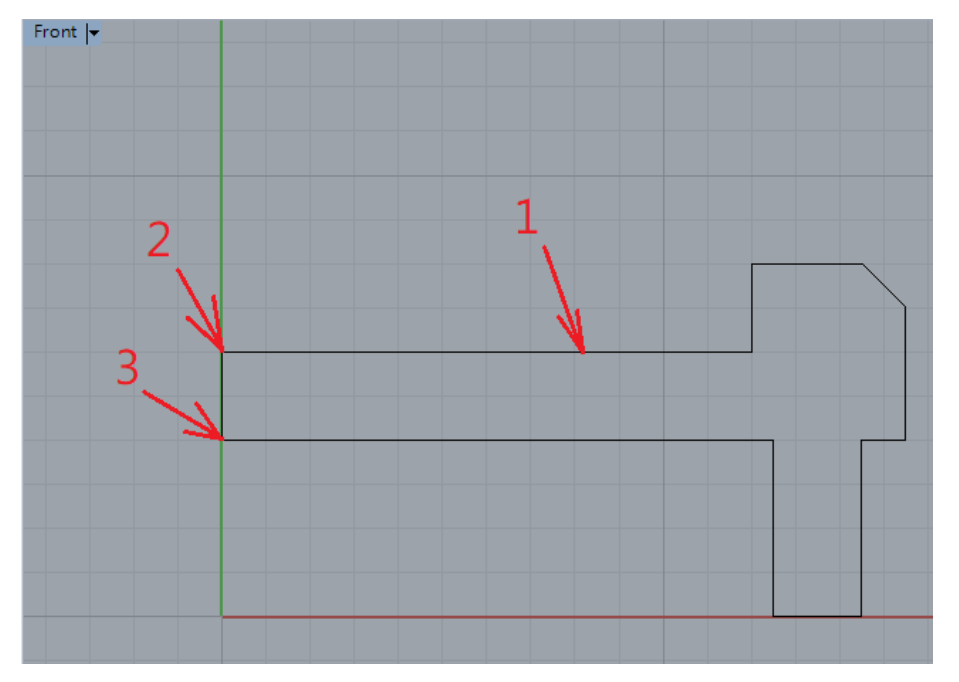

先從畫面下方確認有開啟物件鎖點。

點選上圖 1 後按 Enter 以選取要旋轉的曲線,再點選 2 作為旋轉軸起點、3 作為旋轉軸 終點; 起始角度為 0 度,終點角度為 360 度。

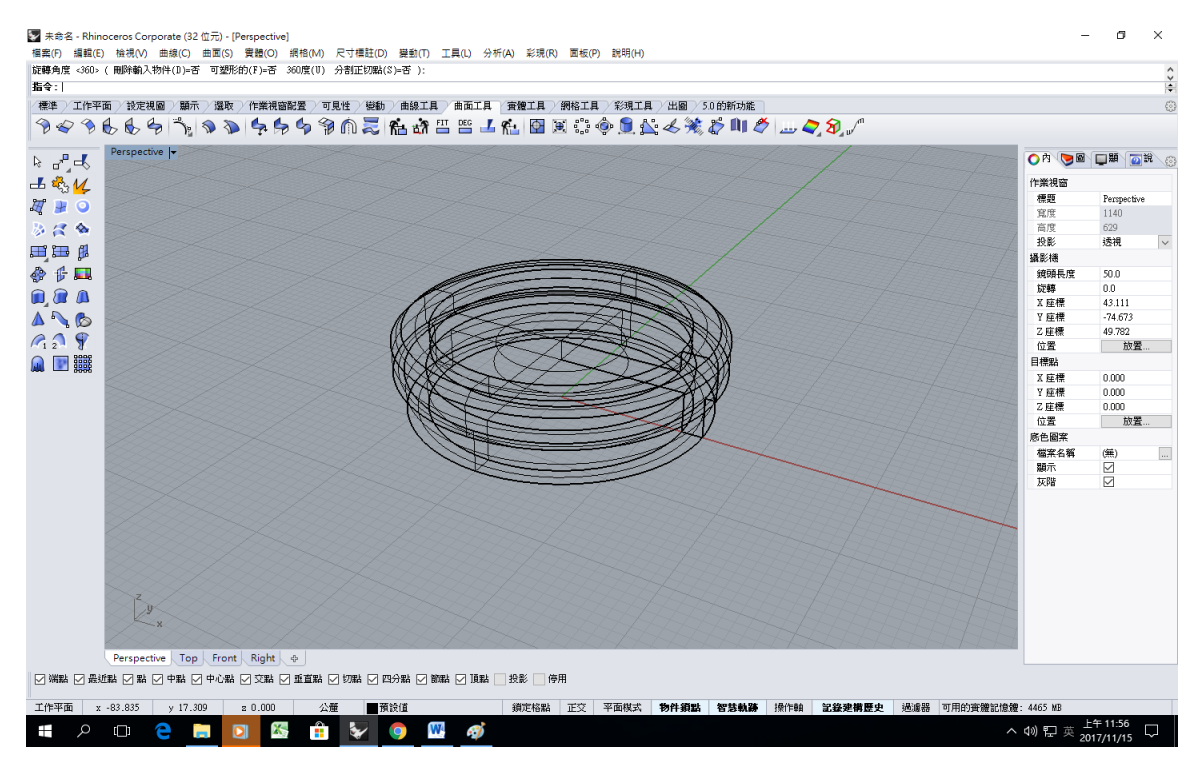

將畫面切換到透視圖(Perspective view)視窗即可看到基本模型已完成。

| 👽 未命(                                | 名 - Rhino | ceros Cor | porate (32 | 2 位元)       |             |
|--------------------------------------|-----------|-----------|------------|-------------|-------------|
| 檔案(F)                                | 編輯(E)     | 檢視(V)     | 曲線(C)      | 曲面(S)       | 實體(O)       |
| 指定插入                                 | 、點:       |           |            |             |             |
| 指令:                                  |           |           |            |             |             |
| 標準                                   | 工作平面      | 1 設定視     | 圖 顯示       | 、 選取        | 作業視路        |
| Æ 🛃                                  |           | k 49 \$   |            | <b>6</b> 60 | <b>i</b> 19 |
| ···································· |           |           |            |             |             |
| ₽ °.                                 | $\Delta$  |           |            |             |             |
| J. 0                                 | •         |           |            |             |             |

選擇設定工作平面高度,設定為6(即上方下凹圓的底平面),以便在裡面填入文字。

| 🖌 文字物件                                                                        |         | × |
|-------------------------------------------------------------------------------|---------|---|
| 要建立的文字 —                                                                      |         |   |
| 巃                                                                             |         |   |
| 字型                                                                            |         | _ |
| 名稱(N): 華康慧                                                                    | 書體W7 ~  |   |
| □粗體(B)<br>□斜體(I)                                                              |         |   |
| 建立 ————                                                                       |         | _ |
| <ul> <li>○ 曲線(C)</li> <li>○ 曲面(S)</li> <li>● 實體(O)</li> <li>□ 群紺物件</li> </ul> | ●使用單線字型 |   |
| 文字大小 ———                                                                      |         | _ |
| 高度(H):                                                                        | 10 公釐   |   |
| 實體厚度(T):                                                                      | 2 公釐    |   |
| □小型大寫                                                                         |         |   |
|                                                                               | 80 %    |   |
|                                                                               |         |   |
|                                                                               | 1 公釐    |   |
| 確定                                                                            | 取消 說明   |   |

點選文字物件選項 或輸入指令:textobject,之後輸入所要的文字,大小請依筆畫數、字數、字 型等因素,而自行設定;高度設為2,與上方圓凹的深度一致。

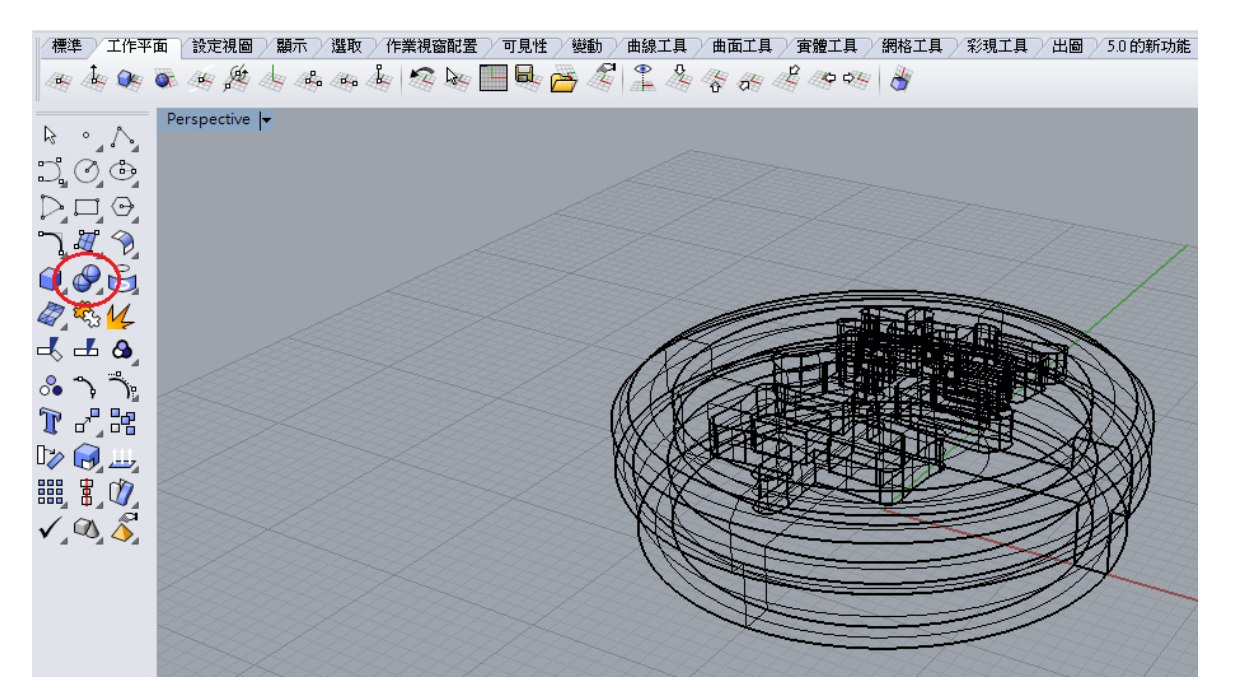

選用布林運算聯集後分別點選本體和所有文字,按下 Enter 後即完成聯集,可點圖形上任一位置再做確認。

將原來繪製的曲線刪除,使用 Selcrv 指令自動選擇所有曲線或分別點選後按刪除鍵(Delete)即可。

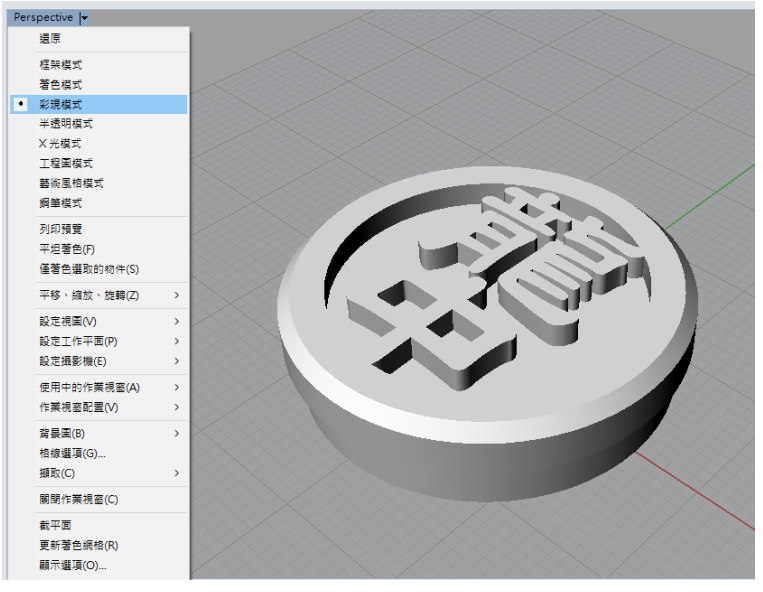

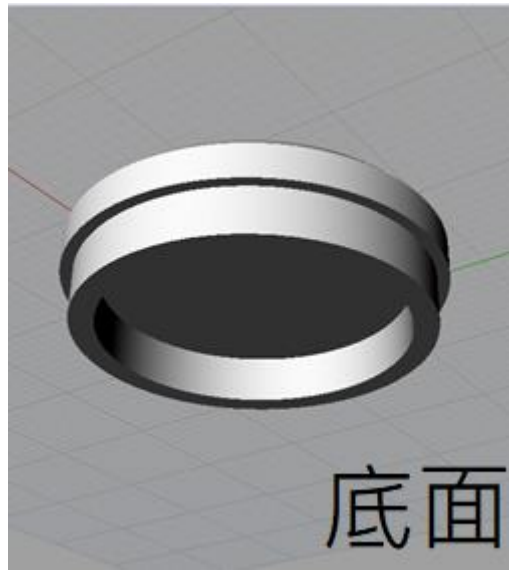

框架模式對許多人來說,無法清楚的看出立體樣貌,特別是複雜模型的各部相關位置,選用彩現模式 加上空間漫遊(按滑鼠右鍵同時移動游標)的功能就可以看到相當寫真的模型了。

在前面的例子我們使用旋轉成型,指令:Revolve。其實也可以直接使用建立實體的功能來建立本體, 如下面步驟:

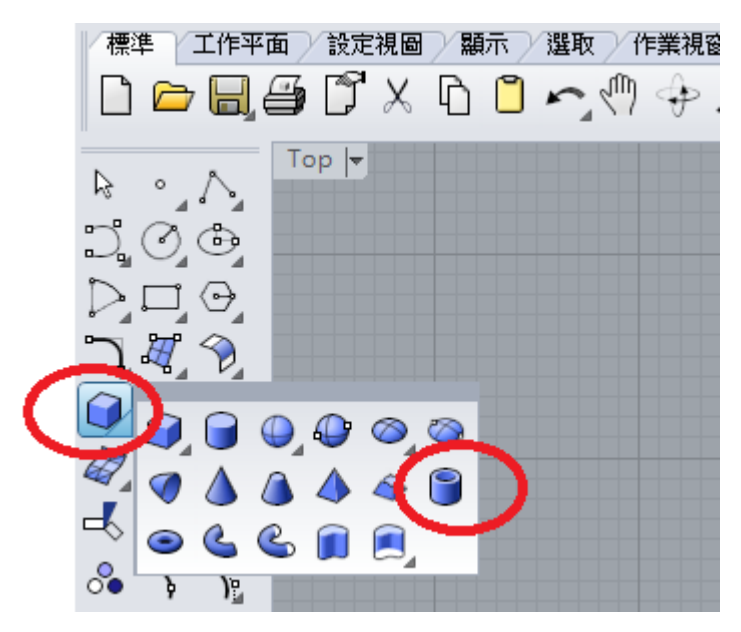

為了下面步驟方便,可以選按開啟鎖定格點或按F9。選用建立實體\圓柱管,也可以直接使用指令: Tube。

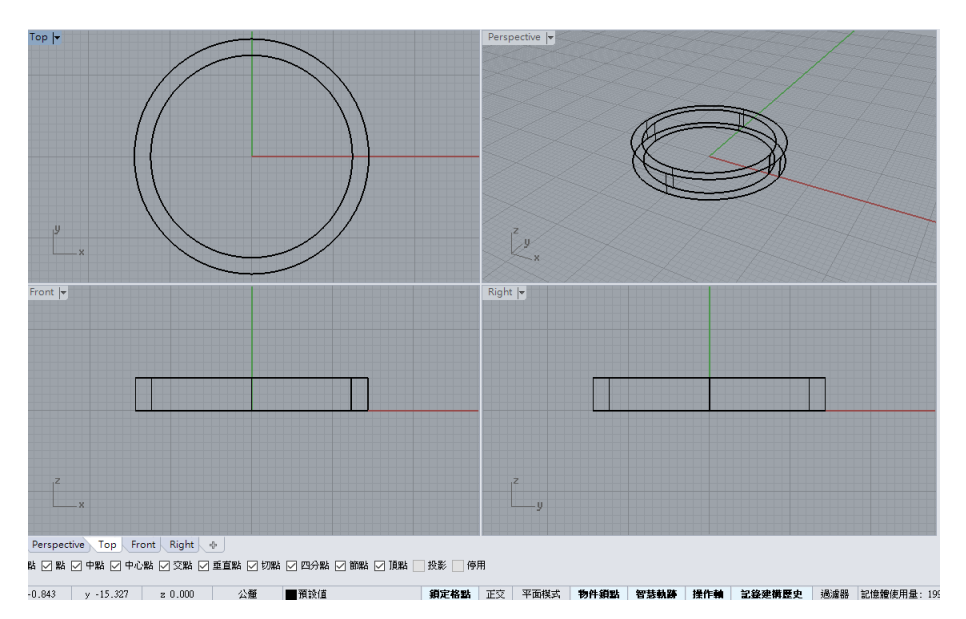

點選原點為中心後分別輸入半徑 12.4(或直徑 24.8)、半徑 14.4(或直徑 28.8)、圓柱的端點 4。

| 👽 未命: | 名 - Rhino          | ceros Cor          | porate (32 | 2 位元)      |  |
|-------|--------------------|--------------------|------------|------------|--|
| 檔案(F) | 編輯(E)              | 檢視(V)              | 曲線(C)      | 曲面(S)      |  |
| 工作平面  | 廊點 <0.             | 000,0.000          | ,0.000> (  | 全部(A)      |  |
| 工作平面  | 工作平面移動的距離 <6.000>: |                    |            |            |  |
| 標準    | 工作平面               | 1) 設定視             | 圖 / 顯示     | えい 選取      |  |
| 4 4   |                    | k 49 j             |            | ♣ <b>%</b> |  |
| ₽ ∘   | A                  | Top   <del>v</del> |            |            |  |

選用建立工作平面\設定工作平面高度為4。

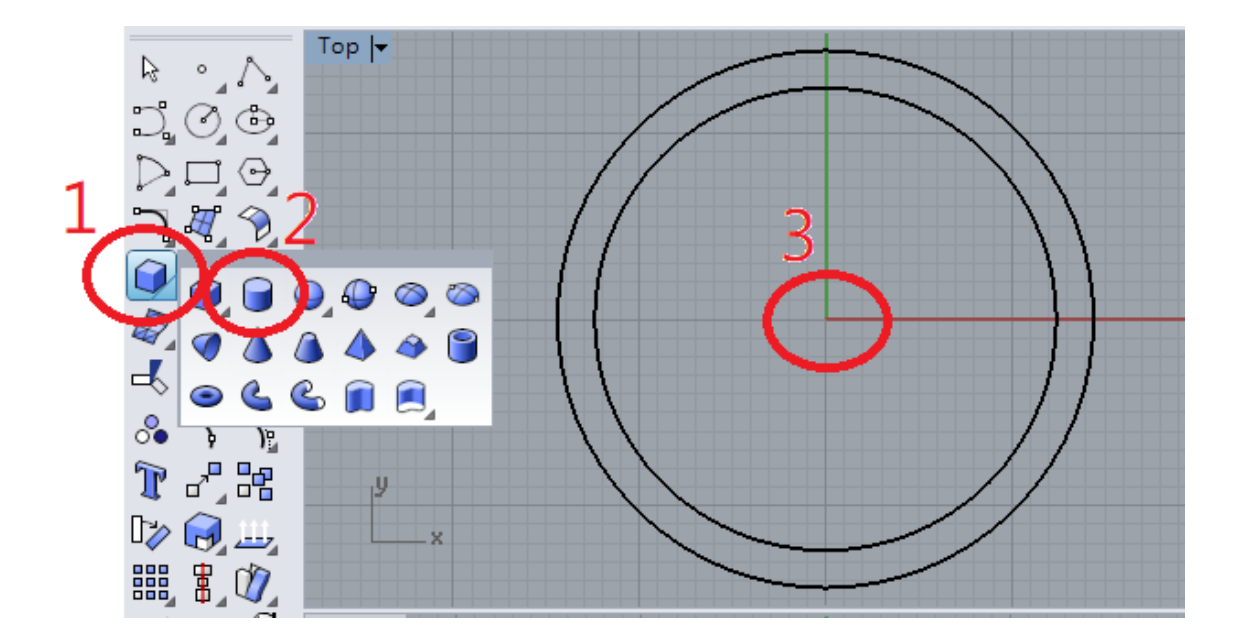

選用建立實體\圓柱體,也可以直接使用指令:Cylinder。

點選原點為中心(此時座標為 0,0,4)作為圓柱體底面,後分別輸入圓柱體半徑 15.4(或直徑 30.8)、、圓 柱體的端點 2。

再執行上上一步驟,設定工作平面為6。

選用建立實體\圓柱管,也可以直接使用指令:Tube。

點選原點為中心(此時座標為 0,0,6)後分別輸入半徑 12(或直徑 24)、半徑 15.4(或直徑 30.8)、圓柱的端點 2。

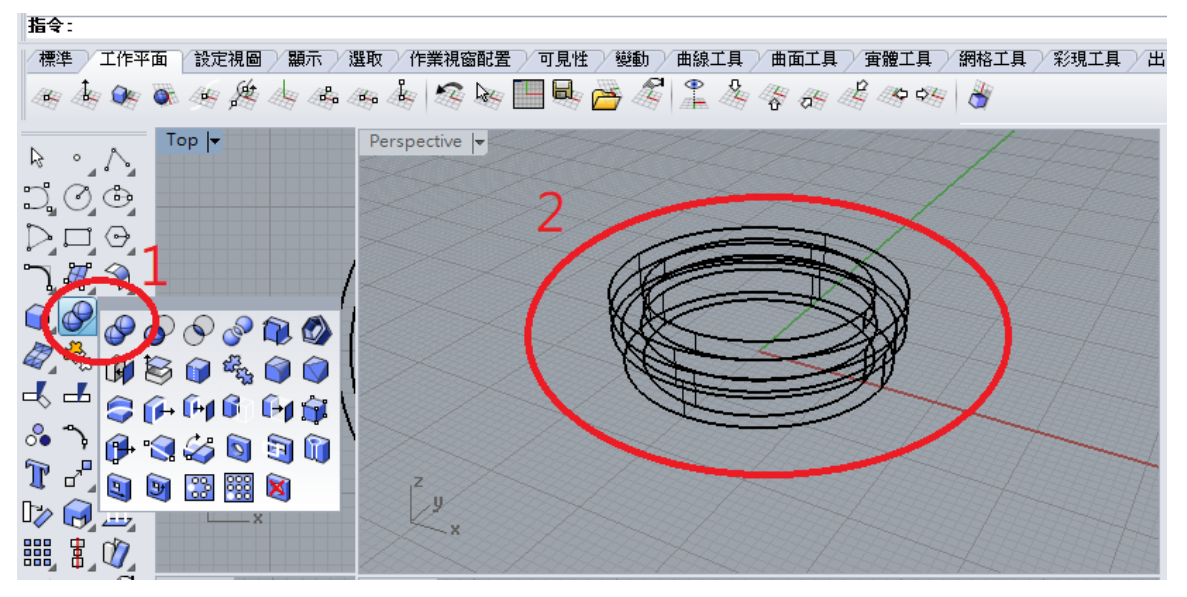

選用部林運算聯集後將整個圖形圈選起來後按 Enter 確定

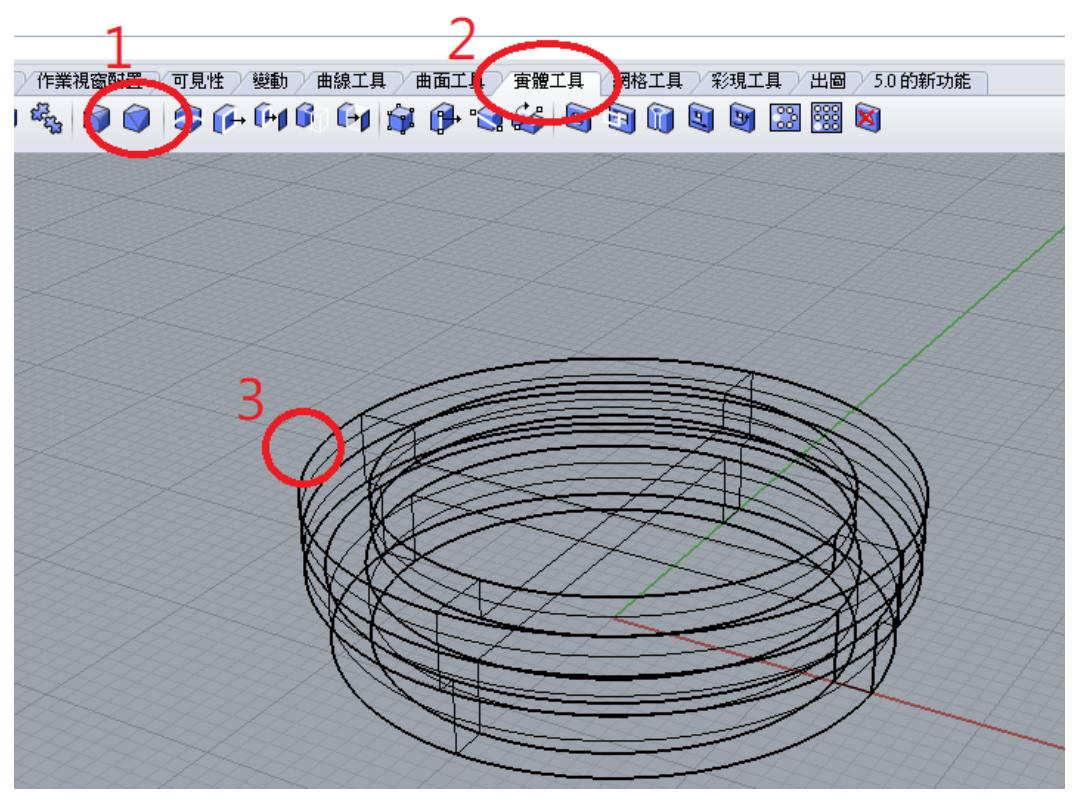

選用1實體工具\2不等距邊緣斜角,點選3外上部邊緣後按Enter確定,輸入下一個斜角距離為2後確定。

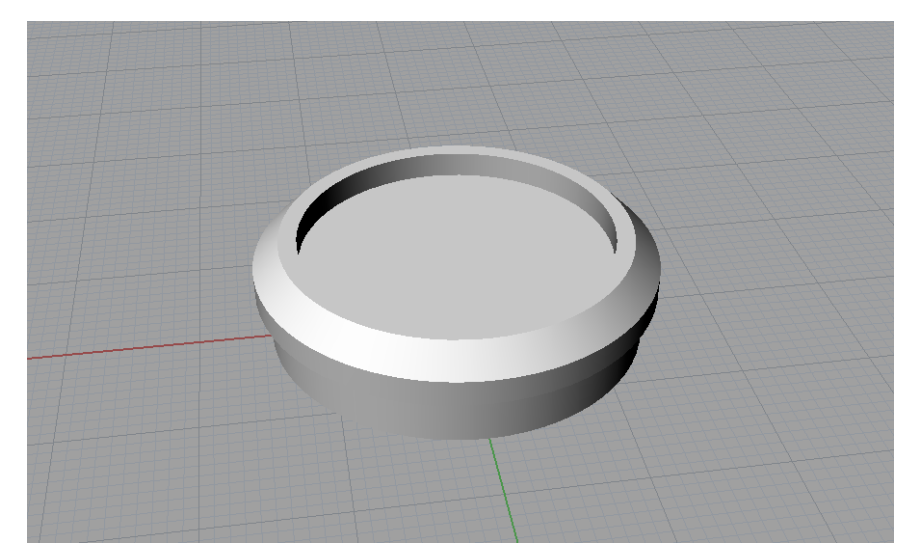

選用彩現模式就可以看到完成後的磁鐵座本體了。